# imall

Chipsmall Limited consists of a professional team with an average of over 10 year of expertise in the distribution of electronic components. Based in Hongkong, we have already established firm and mutual-benefit business relationships with customers from, Europe, America and south Asia, supplying obsolete and hard-to-find components to meet their specific needs.

With the principle of "Quality Parts, Customers Priority, Honest Operation, and Considerate Service", our business mainly focus on the distribution of electronic components. Line cards we deal with include Microchip, ALPS, ROHM, Xilinx, Pulse, ON, Everlight and Freescale. Main products comprise IC, Modules, Potentiometer, IC Socket, Relay, Connector. Our parts cover such applications as commercial, industrial, and automotives areas.

We are looking forward to setting up business relationship with you and hope to provide you with the best service and solution. Let us make a better world for our industry!

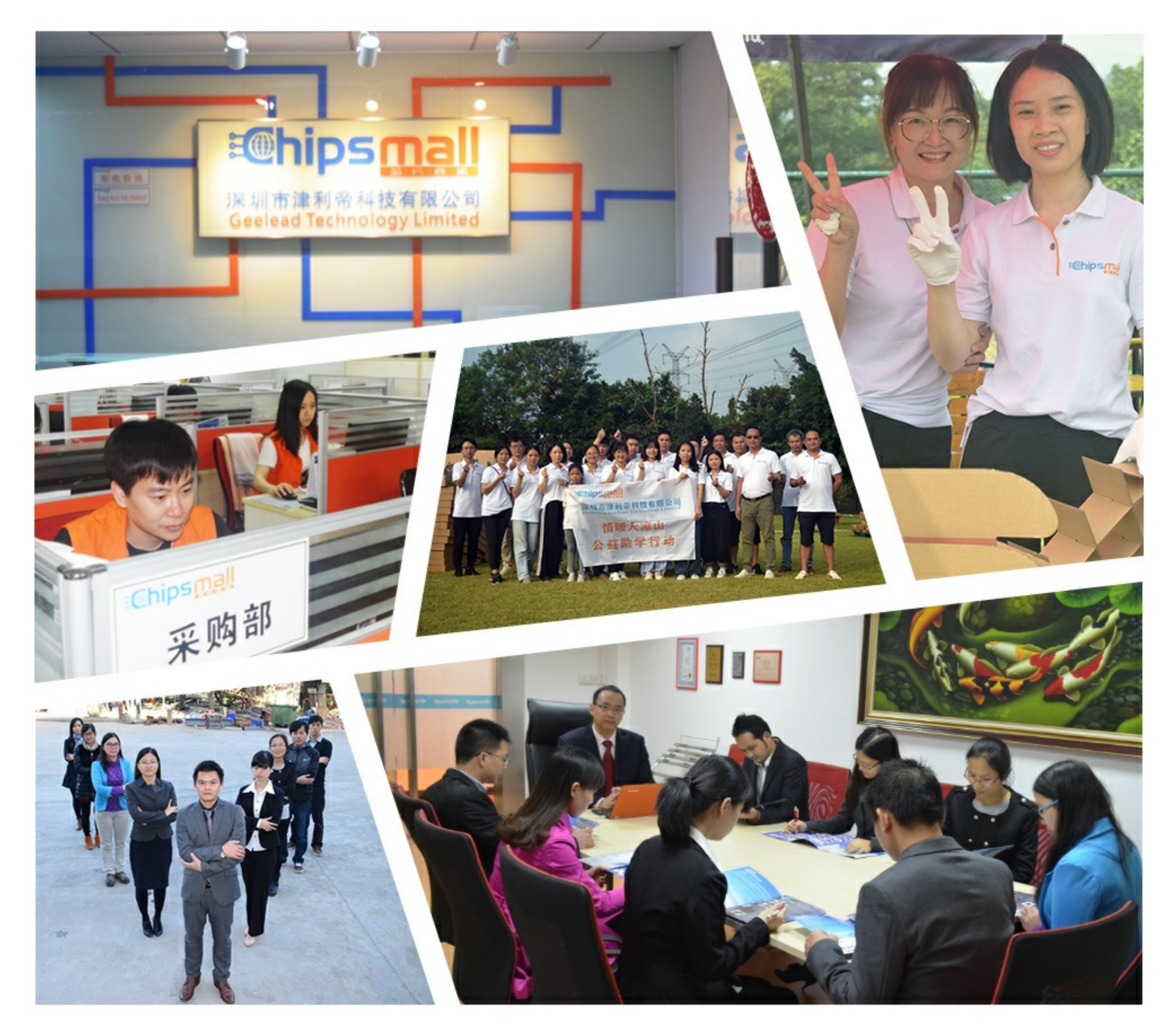

## Contact us

Tel: +86-755-8981 8866 Fax: +86-755-8427 6832 Email & Skype: info@chipsmall.com Web: www.chipsmall.com Address: A1208, Overseas Decoration Building, #122 Zhenhua RD., Futian, Shenzhen, China

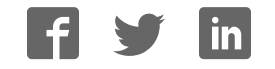

## **Table of Contents**

| TABLE OF CONTENTS                         | 1        |
|-------------------------------------------|----------|
| STK504 USER GUIDE                         | 2        |
| Introduction                              | 2        |
| Features                                  | 2        |
| Known Issues                              | 4        |
| Getting Started                           | 5        |
| Hardware overview                         | 5        |
| Mounting the STK504                       | 6        |
| Placing the AVR in the ZIF socket         | 6        |
| Running the demo application              | 7        |
| Programming the AVR                       | 8        |
| In-System programming                     | 8        |
| High-Voltage programming                  | 9        |
| JTAG programming                          | 10       |
| STK504 Clock Sources                      | 12       |
| The clock switch                          |          |
| EXT – STK500 as clock source              | 12<br>12 |
| HF – High-Frequency crystal               |          |
| Fuse settings                             | 13       |
| Using the LCD                             | 14       |
| Connecting to the on-board LCD            | 14       |
| Connecting to other displays              | 14       |
| Debugging with JTAGICE mkII               | 15       |
| Connecting the JTAGICE                    | 15       |
| Troubleshooting Guide                     | 16       |
| LCD problems                              | 16       |
| Programming problems                      | 16       |
| General problems                          | 17       |
| Appendix A Port Connectors                |          |
| Appendix B LCD Pinout and Segment Mapping | 19       |

## STK504 User Guide

## Introduction

STK504 is a top module to the STK500 development board from Atmel Corporation. It adds support for the 100-pin AVR microcontrollers listed in the feature list below.

STK504 includes connectors and hardware allowing full utilization of the features of these devices, while the Zero Insertion Force (ZIF) socket makes it easy to use TQFP packages for prototyping.

This user guide is a general getting started guide as well as a complete technical reference for advanced users.

Included in the kit is a pre-programmed ATmega3290. Insert the device in the ZIF socket and the demonstration application will start immediately.

Figure 1-1: The STK504 starter kit

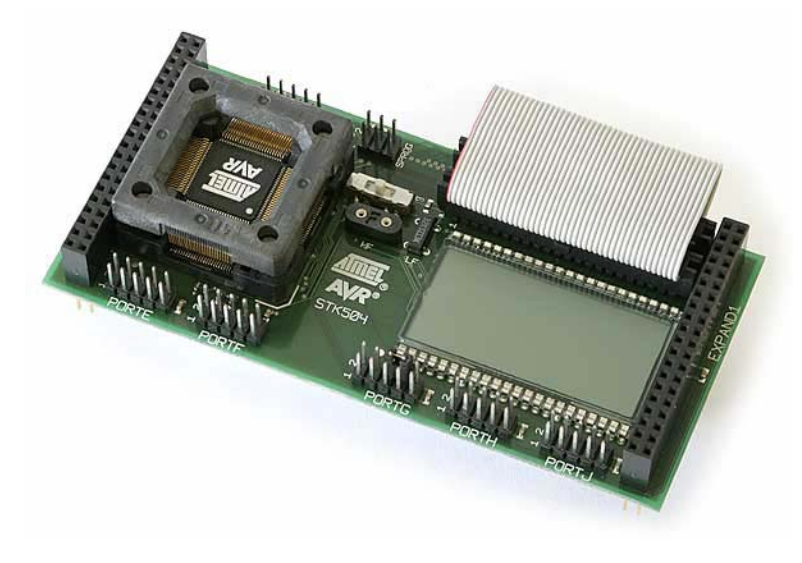

#### Features

- Supports the ATmega3290 and ATmega6490 with built-in LCD controller
- Supports the ATmega3250 and ATmega6450.
- LCD glass for demonstrating the LCD controller
- Connector for using an external LCD display
- Supported by AVR Studio 4
- Zero Insertion Force (ZIF) socket for 100-pin TQFP packages
- Supports High Voltage Parallel Programming through STK500
- Supports Serial programming through STK500
- Port connectors for port E, F G, H and J

- LCD and other peripherals can be disconnected from the device
- JTAG Connector for on-chip debugging using JTAGICE mkII
- On-board 32 kHz crystal for easy Real Time Clock implementations
- Pre-programmed ATmega3290 with example application

## Known Issues

January 2005: There are no known issues.

## **Getting Started**

This section describes how to connect the STK504 onto the STK500, how to place the AVR in the ZIF socket and connect cables to different peripherals.

#### Hardware overview

The STK504 is a flexible platform for debugging the 100-pin LCD AVRs. The card offers lots of connectors so you can connect to your own hardware, or you can use it as it is.

Figure 3-1: STK504

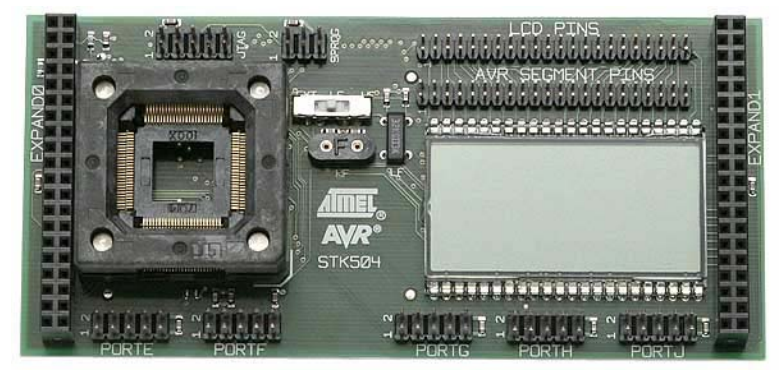

ZIF socket:

This is the place to put your AVR sample. See *Placing the AVR in the ZIF socket* chapter for more details.

#### LCD PINS:

This connector is wired to the on-board LCD. It is usually connected to the *AVR SEGMENT PINS* connector. Consult the LCD section for more information.

#### AVR SEGMENT PINS:

This connector is wired to the LCD pins on the AVR. It is usually connected to the *LCD PINS* connector. If you want to connect your own LCD, then use this connector. Consult the LCD section for more information.

Port connectors:

The AVR's PORTE, PORTF, PORTG, PORTH and PORTJ are available on five connectors, each one marked with the port name. Each of the connectors has the port signals and a target voltage and ground pin. See *Appendix A* for description and pinout.

Clock switch:

This switch select what clock course is routed to the XTAL/TOSC pins on the AVR. The switch has three states, X = clock signal from STK500, LF = onboard 32kHz crystal and HF is on-board crystal socket. See *Clock* 

*Sources* for more information.

Crystal socket:

In this socket you can mount a crystal of your choosing. Set the clock switch to HF. See *Clock Sources* for more information.

32kHz crystal:

This 32kHz crystal can be routed to the AVR through the clock switch. Set the switch to LF. See *Clock Sources* for more information.

JTAG:

Here you can connect your JTAGICE mkll or other JTAG test equipment. See the *JTAG Connection* chapter for a detailed description.

SPROG:

The AVR can be programmed through this connector using the ISP programming mode. See *In-System Programming* for more information.

#### Mounting the STK504

The first thing you should do is to mount the STK504 onto the STK500.

- 1. Turn off the power on STK500.
- 2. Remove any other top card from the STK500.
- 3. Remove any AVR mounted in any of the sockets on the STK500.
- 4. Place the STK504 on top of the STK500. Make sure the EXPAND0 and EXPAND1 connectors on both cards align properly (see figure 3-2).

Figure 3-2: Mounting the STK504

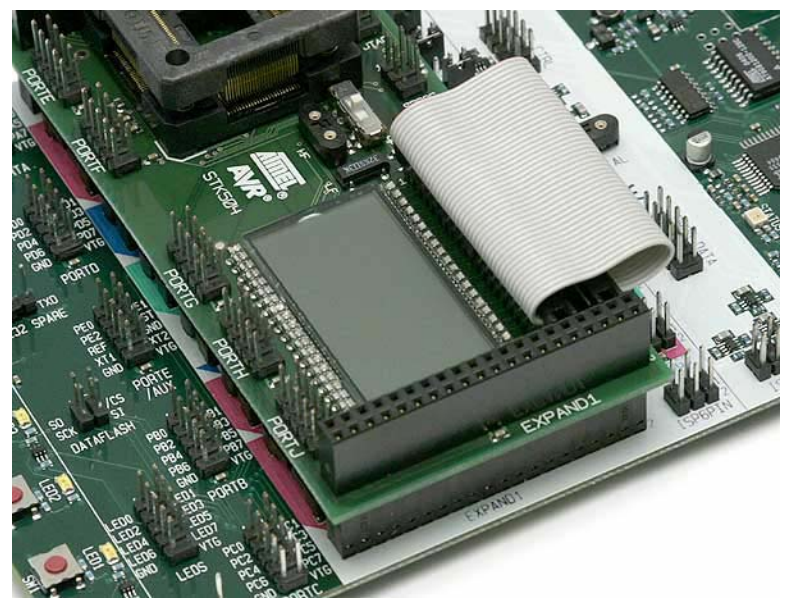

#### Placing the AVR in the ZIF socket

The ZIF socket located on the STK504 board takes AVRs with LCD controller in

100 pin TQFP packages.

1. Make sure the STK500 power is turned off

2. Place your AVR sample in the socket as shown in figure 3-3.

Figure 3-3: Placing the AVR in the ZIF socket

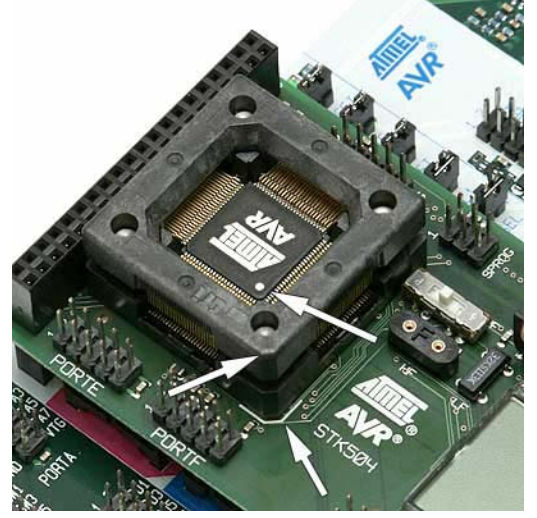

Pay attention to the pin 1 marking on the chip and on the socket. Pin 1 on the ZIF socket is identified by the chamfered corner. It is also marked with the white line on the STK504.

#### Running the demo application

The AVR device supplied with the kit comes pre-programmed with a demo application that uses the on-board LCD. Follow this check list:

- 1. Mount the STK504 on the STK500
- 2. Place the AVR with the programmed demo application in the ZIF socket
- 3. Connect the LCD cable
- 4. Make sure the VTARGET jumper on STK500 is mounted.
- 5. Set the switch on STK504 to the LF position.
- 6. Turn on power on STK500

The demo application should now run, flashing some of the LCD segments and displaying some text.

The source code and hex file for the demo can be downloaded from the Atmel web site.

## Programming the AVR

There are four different ways of programming the AVR on STK504:

- 1. In-System Programming
- 2. High-Voltage Programming
- 3. JTAG Programming
- 4. Self-programming

Self programming is not described in this document. Please consult the AVR's datasheet.

The following sections will describe how to connect the appropriate cables. See the STK500 user guide for how to use the AVR Studio *Programming Dialog*.

#### In-System programming

To program the device on STK504 using the In-System Programming (ISP) mode, you must connect a 6-pin cable between the ISP6PIN connector on STK500 and the SPROG connector on STK504 as shown in Figure 4-1. Also mount a jumper between pin 6 and 8 on the PORTG header. Then start the AVR Programmer found on the Tools menu in AVR Studio ("Tools/Program AVR/ Connect...").

Figure 4-1: ISP programming

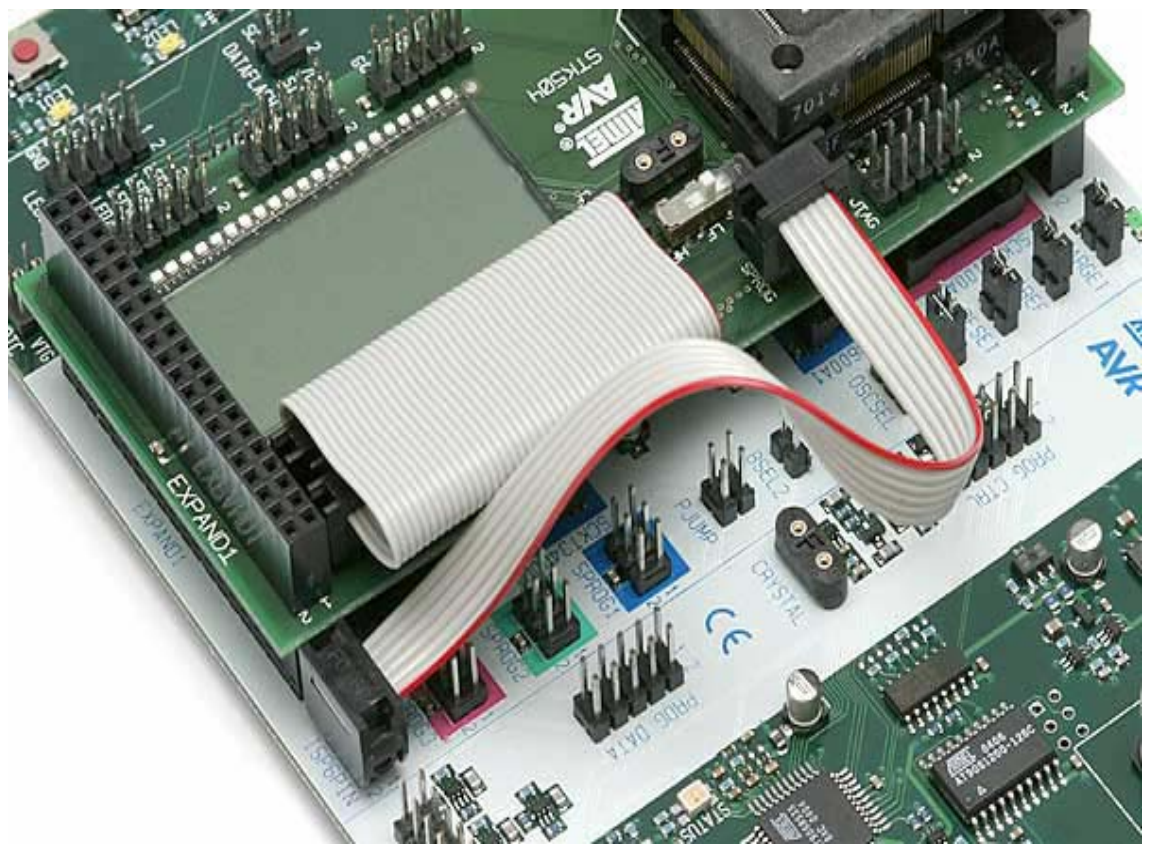

To be able to program the AVR using ISP proramming, the AVR must have ISP programming enabled (the *ISP programming enable* fuse must be set). ISP programming can be enabled by *High-Voltage Programming* or *JTAG Programming*.

Please consult the Fuses section in the STK500 documentation.

#### High-Voltage programming

▲ High-Voltage Programming requires the target voltage to be set to 5V. If you have any external hardware connected to STK504/STK500 that doesn not tolerate 5V, it must be disconnected before you High-Voltage program the AVR.

To program the AVR mounted on STK504 using High-Voltage Programming, follow these steps:

- 1. Turn off the STK500 power switch
- 2. Disconnect from STK500 and STK504 any hardware that does not tolerate 5V.
- 3. Connect the PROGCTRL to PORTD and PROGDATA to PORTB on the STK500 as shown on the figure 4-2 below.
- 4. Set jumpers and switches accroding to this table 4-1.
- 5. Turn on STK500 power.
- 6. Then start the AVR Programmer found on the Tools menu in AVR Studio ("Tools/Program AVR/ Connect...")

Figure 4-2: High-Voltage programming setup

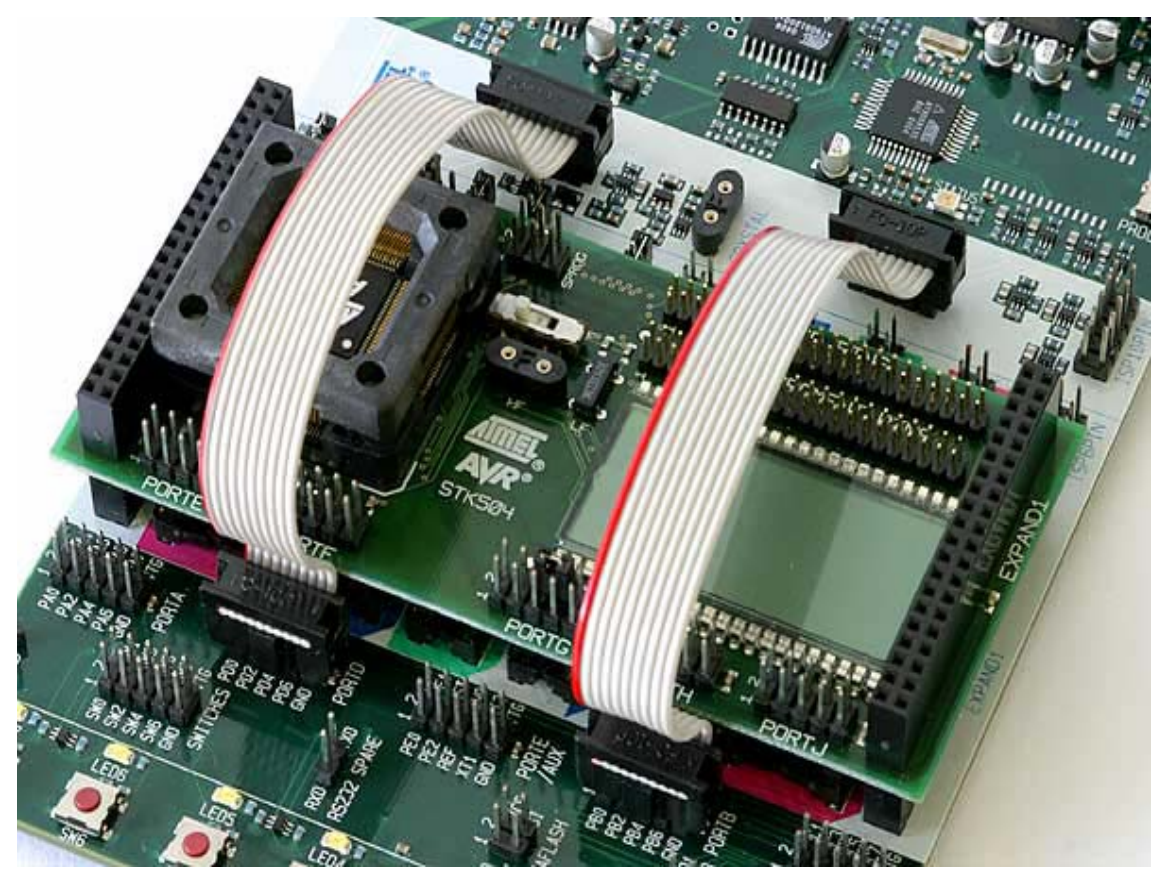

Table 4-1: High-Voltage programming jumper settings

| STK500      |                      |
|-------------|----------------------|
| VTARGET     | Mounted              |
| AREF        | Optional             |
| RESET       | Mounted              |
| XTAL1       | Mounted              |
| OSCSEL      | Mounted, pin 1 and 2 |
| BSEL2       | Mounted              |
| PJUMP       | Open                 |
| STK504      |                      |
| XTAL switch | EXT position         |
| PORTG       | Short pin 6 and 8    |

After programming is completed, make sure you remove the cables between PROGCTRL, PORTD, PROGDATA and PORTB. Also remove the BSEL2 jumper.

#### JTAG programming

You can also use the *JTAGICE mkll* to prorgam an AVR mounted on the STK504. In order to do this, the AVR's *OCD Enable* fuse must be set. This fuse can be enabled by *ISP Programming or High-Voltage Programming*.

Follow these steps to JTAG program the AVR:

- 1. Turn off the STK500 power switch
- 2. Remove the RESET jumper on STK500
- 3. Mount a jumper between pin 6 and 8 on the PORTG header on STK504
- 4. Connect the JTAGICE probe to the STK504 JTAG connector as shown in figure 4-3
- 5. Turn on STK500 and JTAGICE power
- 6. Then start the AVR Programmer found on the Tools menu in AVR Studio ("Tools/Program AVR/ Connect...")

Figure 4-3: JTAG programming

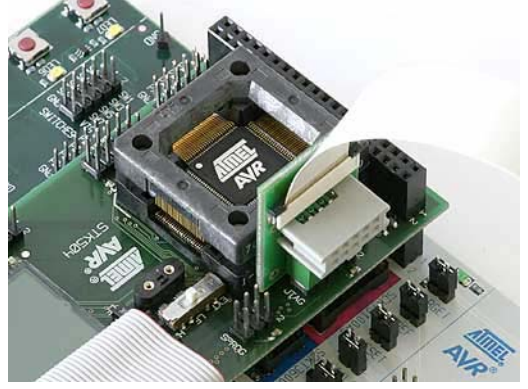

## STK504 Clock Sources

The STK504 can supply three kinds of external clock sources to the AVR mounted in the ZIF socket: On-board 32kHz crystal, a higher frequency crystal mounted in the on-board socket and a clock supplied from STK500.

#### The clock switch

The clock switch has three positions, EXT, LF and HF as shown in figure 5-1. See table 5-1 for function.

| Position | Function                               |
|----------|----------------------------------------|
| EXT      | Clock from STK500. (See STK500         |
|          | documentation for more information.)   |
| LF       | On-board 32kHz crystal                 |
| HF       | Crystal placed in the socket marked HF |
|          | on STK504                              |

Table 5-1: Clock switch positions

#### Figure 5-1: Clock switch

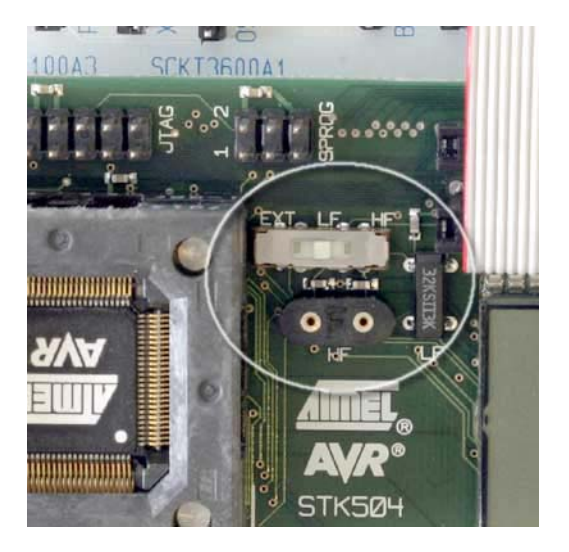

#### EXT – STK500 as clock source

If you put the switch in the EXT position, you will supply the externally generated clock (from STK500) to the XTAL/TOSC pins of the AVR. Check the STK500 help file for more information on how to set the different clock options.

#### LF – Low-Frequency 32kHz crystal

The STK504 has a 32kHz (32,768Hz) crystal that can be connected to the XTAL/TOSC pins when the switch is set to the LF position.

#### HF – High-Frequency crystal

There is also a crystal socket on STK504 where you can place a crystal. This is to enable high-frequency crystals (>8MHz) to be used. Because of long wires and large capacitances on the clock nets on STK500, you should put your HF crystal on STK504 and not in the socket on STK500.

#### **Fuse settings**

To use the different clock options, the AVR's programmable fuses must be set right. Consult the AVR's datasheet and the STK500 programming section on how to set the appropriate fuses.

## Using the LCD

The STK504 comes with a LCD glass that AVRs with LCD controller can utilize. The 100-pin members of the LCD AVR family can drive LCDs with up to 160 segments on four back-planes. The on-board LCD has 160 segments as shown below.

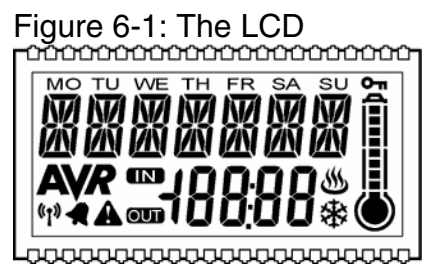

#### Connecting to the on-board LCD

To utilize the on-board LCD, connect the supplied 44-lead flat cable between the LCD PINS connector and the AVR SEGMENT PINS as shown on the picture below. This will connect the AVR's LCD segment pins and common pins to the appropriate pins on the display. The LCD segment mapping can be found in Appendix B.

Figure 6-2: The LCD cable

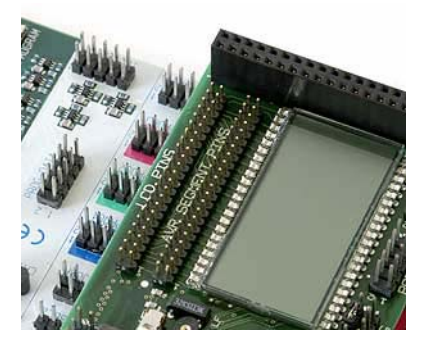

Connecting to other displays

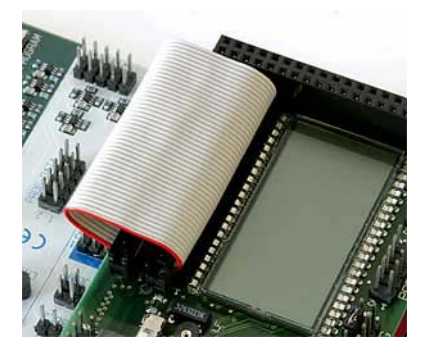

If you have your own LCD you would like to use with the STK504, you can do so by connecting it to the AVR SEGMENT PINS connector. Pay attention to the pin 1 marking. The connector pinout can be found in Appendix B.

## Debugging with JTAGICE mkll

ATMEL's JTAGICE mkII can debug AVRs that supports the JTAG or the debugWire debugger interface.

#### Connecting the JTAGICE

Figure 7-1: Connecting the JTAGICE to STK504

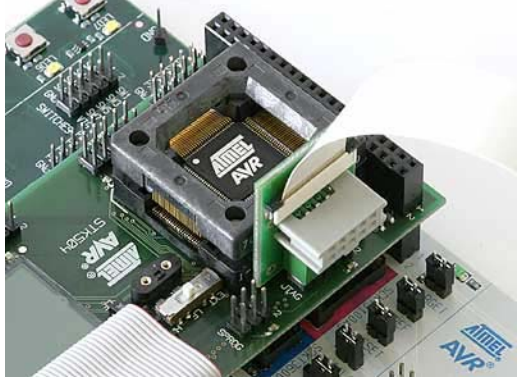

Connect the JTAGICE probe to the JTAG connector as show in the figure above. To be able to use this interface for debugging, you must also remove the RESET jumper from STK500.

## Troubleshooting Guide

This section contains information on common problems and solutions.

#### LCD problems

| Problem                             | Cause                                                                                            | Solution                                                                                                    |
|-------------------------------------|--------------------------------------------------------------------------------------------------|----------------------------------------------------------------------------------------------------|
| Nothing is<br>shown on the<br>LCD   | LCD not connected to<br>AVR                                                                      | Connect the flat cable between the <i>AVR</i><br>SEGMEN PINS and <i>LCD PINS</i> connectors.<br>See also <i>Using the LCD</i> .                                       |
| Nothing is<br>shown on the          | Faulty LCD initialization                                                                        | Check your code that initializes the LCD driver.                                                                                                    |
| LCD                                 |                                                                                                  | The Application Note "AVR065 LCD driver for<br>the STK502 LCD" describes how to control<br>the LCD-display                                                            |
| Nothing is<br>shown on the<br>LCD   | The update frequency is not correct.                                                             | Check the clock prescaling in your<br>initialization. Check that the clock source<br>selected on STK504 is correct. See STK504<br>Clock Sources for more information. |
| Some LCD<br>segments<br>seem stuck. | Some of the port pins<br>used for driving the<br>LCD are also<br>connected to<br>something else. | Check that the pins used to drive the LCD<br>are not connected to something else on<br>either STK500 or STK504.                                                       |

### Programming problems

| Problem       | Cause                   | Solution                                           |
|---------------|-------------------------|----------------------------------------------------|
| ISP           | ISP cable is not        | Connect a 6-pin cable between the                  |
| programming   | connected               | ISP6PIN connector on STK500 and the ISP            |
| does not work |                         | connector on STK504. See also                      |
|               |                         | Programming the AVR.                               |
| ISP           | The reset signal is not | Mount a jumper on pin 6 and 8 on PORTG.            |
| programming   | connected to the AVR    |                                                    |
| does not work | on STK504               |                                                    |
| ISP           | The AVR is running at   | Make sure the clock switch on STK500 is            |
| programming   | too low clock           | in the right position. In the <i>Board</i> page of |
| does not work | frequency.              | the programming dialog in AVR Studio,              |
|               |                         | try reducing the clock frequency to less or        |
|               |                         | equal to the frequency the AVR is running          |
|               |                         | at.                                                |
| High-Voltage  | The 10-pin cables are   | See the Programming the AVR chapter for            |
| programming   | not connected           | setup.                                             |
| does not      | correctly.              |                                                    |
| work.         |                         |                                                    |

| High-Voltage | The BSEL2, OSCSEL,       | See the Programming the AVR chapter for |
|--------------|--------------------------|-----------------------------------------|
| programming  | <b>RESET and VTARGET</b> | setup.                                  |
| does not     | jumpers on STK500        |                                         |
| work.        | are not set right. The   |                                         |
|              | jumper on pin 6 and 8    |                                         |
|              | on the PORTG header      |                                         |
|              | is not mounted           |                                         |
| High-Voltage | The STK504 clock         | Set the switch to the EXT position. See |
| programming  | switch is in the wrong   | also Programming the AVR.               |
| does not     | position.                |                                         |
| work.        | -                        |                                         |

## General problems

| Problem        | Cause                   | Solution                                     |
|----------------|-------------------------|----------------------------------------------|
| Some of the    | The AVR is not          | Make sure the chip is properly aligned in    |
| port pins are  | properly mounted in     | the socket. When the spring-loaded latch     |
| not working .  | the ZIF socket.         | is released, the chip should fit nicely into |
|                |                         | the bottom of the socket.                    |
| The code isn't | The AVR has             | According to the clock fuse setting, select  |
| running.       | no/wrong clock          | the appropriate clock source on STK500       |
|                | source.                 | and STK504. Check the OSCSEL jumper          |
|                |                         | on STK500 and clock switch on STK504. If     |
|                |                         | you are using a crystal in one of the        |
|                |                         | sockets, check that it is firmly mounted in  |
|                |                         | its socket.                                  |
| The AVR will   | The clock frequency     | Check that you are running the AVR           |
| not run on x   | is exceeding the        | within specifications. Check the speed       |
| MHz, but       | clock rate of the AVR   | grade of the AVR and consult the             |
| works ok on    | (at a certain operating | datasheet for operating frequencies and      |
| lower          | voltage).               | voltages.                                    |
| frequencies.   |                         |                                              |
| The AVR will   | Crystals should be      | Place the crystal in the socket on STK504.   |
| not run on x   | placed in the crystal   | Set the clock switch to the HF position.     |
| MHz, but       | socket on STK504.       |                                              |
| works ok on    |                         |                                              |
| lower          |                         |                                              |
| frequencies. I |                         |                                              |
| have a x MHz   |                         |                                              |
| crystal        |                         |                                              |
| mounted on     |                         |                                              |
| STK500         |                         |                                              |

## Appendix A Port Connectors

The STK504 has five port connectors in addition to those available on STK500. These are PORTE, PORTF, PORTG, PORTH and PORTJ. The pinout of each connector is described below.

Figure A-1: STK504 port connectors

|             | STK504            |               |
|-------------|-------------------|---------------|
| HO. WEIT    |                   |               |
|             |                   | IN ISL        |
| PORTE PORTE | PORTG PORTH PORT. | The second is |

Table A-2: STK504 port connectors pinout

|      | PORT |    |     |      |   | PORT |     |     |   | PORT |     |  |
|------|------|----|-----|------|---|------|-----|-----|---|------|-----|--|
|      | Е    |    |     |      | F |      |     |     | G |      |     |  |
| PE0  | 1    | 2  | PE1 | PF0  | 1 | 2    | PF1 | PG0 | 1 | 2    | PG1 |  |
| PE2  | 3    | 4  | PE3 | PF2  | 3 | 4    | PF3 | PG2 | 3 | 4    | PG3 |  |
| PE4  | 5    | 6  | PE5 | PF4  | 5 | 6    | PF5 | PG4 | 5 | 6    | PG5 |  |
| PE6  | 7    | 8  | PE7 | PF6  | 7 | 8    | PF7 |     | 7 | 8    | RST |  |
| GND  | 9    | 10 | VTG | GND  | 9 | 10   | VTG | GND | 9 | 10   | VTG |  |
| PORT |      |    |     | PORT |   |      |     |     |   |      |     |  |
|      | Н    |    |     |      | J |      |     |     |   |      |     |  |
| PH0  | 1    | 2  | PH1 | PJ0  | 1 | 2    | PJ1 |     |   |      |     |  |
| PH2  | 3    | 4  | PH3 | PJ2  | 3 | 4    | PJ3 |     |   |      |     |  |
| PH4  | 5    | 6  | PH5 | PJ4  | 5 | 6    | PJ5 |     |   |      |     |  |
| PH6  | 7    | 8  | PH7 | PJ6  | 7 | 8    |     |     |   |      |     |  |
| GND  | 9    | 10 | VTG | GND  | 9 | 10   | VTG |     |   |      |     |  |

## Appendix B LCD Pinout and Segment Mapping

|                | 11115    | app | enub | C SHC      | W5 1      | The LCD connector pinout and t |       | seyme    | mina     | opin |
|----------------|----------|-----|------|------------|-----------|--------------------------------|-------|----------|----------|------|
| Table B-1: AVR |          |     |      |            |           |                                | Table | B-2: L(  | CD PIN   | IS   |
|                | SEG      | ME  | NT P | INS        |           |                                | LCD   | Conn     | LCD      |      |
|                | Seg      | Por | Со   | Por        | Seg       |                                | pin   | ector    | pin      |      |
|                | me       | t   | nne  | t          | me        |                                |       | pins     |          |      |
|                | nt       |     | ctor |            | nt        |                                | 21    | 1        | 2        | 22   |
|                |          |     | pin  |            |           |                                | 23    | 3        | 4        | 24   |
|                |          |     | S    |            |           |                                | 37    | 5        | 6        | 38   |
|                | CO       | PA  | 1    | 2          | PA        | CO                             | 39    | 7        | 8        | 40   |
|                | M0       | 0   | _    |            | 1         | M1                             | 41    | 9        | 10       | 42   |
|                | CO       | PA  | 3    | 4          | PA        | CO                             | 43    | 11       | 12       | 44   |
|                | M2       | 2   | _    |            | 3         | M3                             | 1     | 13       | 14       | 2    |
|                | SE       | PA  | 5    | 6          | PA        | SE                             | 3     | 15       | 16       | 4    |
|                | G0       | 4   | -    | ~          | 5         | G1                             | 5     | 1/       | 18       | 6    |
|                | SE       | PA  | 1    | 8          | PA        | SE                             | /     | 19       | 20       | 8    |
|                | G2       | 0   | 0    | 10         |           |                                | 9     | 21       | 22       | 10   |
|                |          | 20  | 9    | 10         | PC<br>7   | SE                             | 10    | 23       | 24       | 12   |
|                | 04<br>95 |     | 44   | 10         | и<br>П    |                                | 15    | 20<br>27 | 20<br>28 | 14   |
|                | GZ       | 6   |      | 12         | רו ז<br>כ | SL<br>G7                       | 17    | 20       | 20       | 18   |
|                | SE       | PH  | 13   | 14         | PH        | SE                             | 19    | 31       | 32       | 20   |
|                | G8       | 2   | 10   | 17         | 1         | 69                             | 21    | 33       | 34       | 22   |
|                | SF       | PH  | 15   | 16         | PC        | SE                             | 23    | 35       | 36       | 24   |
|                | G1       | 0   |      |            | 5         | G1                             | 25    | 37       | 38       | 26   |
|                | 0        | -   |      |            | -         | 1                              | 27    | 39       | 40       | 28   |
|                | SE       | PC  | 17   | 18         | PC        | SE                             | 29    | 41       | 42       | 30   |
|                | G1       | 4   |      |            | 3         | G1                             | 31    | 43       | 44       | 32   |
|                | 2        |     |      |            |           | 3                              |       |          |          |      |
|                | SE       | PC  | 19   | 20         | PC        | SE                             |       |          |          |      |
|                | G1       | 2   |      |            | 1         | G1                             |       |          |          |      |
|                | 4        |     |      |            |           | 5                              |       |          |          |      |
|                | SE       | PC  | 21   | 22         | PG        | SE                             |       |          |          |      |
|                | G1       | 0   |      |            | 1         | G1                             |       |          |          |      |
|                | 6        |     |      |            |           | 7                              |       |          |          |      |
|                | SE       | PG  | 23   | 24         | PD        | SE                             |       |          |          |      |
|                | G1       | 0   |      |            | 7         | G1                             |       |          |          |      |
|                | 8        |     | ~ -  | <b>~</b> ~ |           | 9                              |       |          |          |      |
|                | SE       | PD  | 25   | 26         | PD        | SE                             |       |          |          |      |
|                | G2       | 6   |      |            | 5         | G2                             |       |          |          |      |

0

2

G2 4

1

3

SE PD 27 28 PD SE

3 G2

This appendix shows the LCD connector pinout and the LCD segment mapping.

SE PD 29 30 PD SE G2 2 1 G2 4 5 32 PJ6 SE SE PD 31 G2 0 G2 6 7 SE PJ5 33 34 PJ4 SE G2 G2 9 8 36 PJ2 SE SE PP 35 G3 J3 G3 1 0 SE PG 37 38 PG SE G3 4 3 G3 2 3 SE PJ1 39 40 PJ0 SE G3 G3 4 5 SE PH 41 42 PH SE G3 7 G3 6 6 7 SE PH 43 44 PH SE G3 5 G3 4 8 9

The STK504's on-board LCD display is mapped into the AVR's LCD data registers as shown below.

Figure B-1: LCD segments

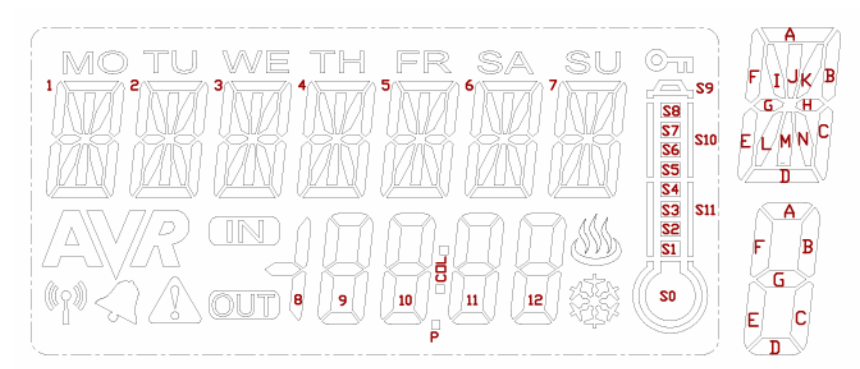

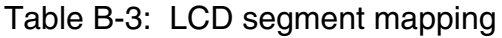

|       |      | 0       |     | 0   |     |     |     |     |      |
|-------|------|---------|-----|-----|-----|-----|-----|-----|------|
| Comm  | Bits | Registe | •   |     |     |     |     |     |      |
| on    |      | rs      |     |     |     |     |     |     |      |
| lines |      |         |     |     |     |     |     |     |      |
| 7     | 6    | 5       | 4   | 3   | 2   | 1   | 0   |     |      |
| COM3  | 9A   | 9B      | 10A | 10B | 11A | 11B | 12A | 12B | LCDD |
|       |      |         |     |     |     |     |     |     | R19  |

| COM3 | AVR | S7  | S8  | S9  | 7C  | KEY | 7M  | 7D  | LCDD<br>R18      |
|------|-----|-----|-----|-----|-----|-----|-----|-----|------------------|
| СОМЗ | 6C  | WRM | 6M  | 6D  | 5C  | 8BC | 5M  | 5D  | LCDD<br>B17      |
| СОМЗ | 4C  | 8G  | 4M  | 4D  | 3C  | IN  | ЗМ  | 3D  |                  |
| СОМЗ | 2C  | NB  | 2M  | 2D  | 1C  | BEL | 1M  | 1D  |                  |
| COM2 | 9F  | 9G  | 10F | 10G | 11F | 11G | 12F | 12G | LCDD<br>R14      |
| COM2 | SG2 | S5  | S6  | S10 | 7H  | 7N  | 7L  | 7E  | LCDD<br>B13      |
| COM2 | 6H  | 6N  | 6L  | 6E  | 5H  | 5N  | 5L  | 5E  | LCDD<br>R12      |
| COM2 | 4H  | 4N  | 4L  | 4E  | 3H  | 3N  | 3L  | 3E  | LCDD             |
| COM2 | 2H  | 2N  | 2L  | 2E  | 1H  | 1N  | 1L  | 1E  |                  |
| COM1 | 9E  | 9C  | 10E | 10C | 11E | 11C | 12E | 12C |                  |
| COM1 | SG1 | S3  | S4  | S11 | 7B  | 7K  | 7J  | 7G  | R9<br>LCDD<br>B8 |
| COM1 | 6B  | 6K  | 6J  | 6G  | 5B  | 5K  | 5J  | 5G  |                  |
| COM1 | 4B  | 4K  | 4J  | 4G  | 3B  | 3K  | 3J  | 3G  | LCDD<br>R6       |
| COM1 | 2B  | 2K  | 2J  | 2G  | 1B  | 1K  | 1J  | 1G  | LCDD             |
| СОМО | 9D  | OUT | 10D | Ρ   | 11D | COL | 12D | ICE |                  |
| СОМО | SG0 | S1  | S2  | S0  | SU  | 7A  | 71  | 7F  |                  |
| СОМ0 | SA  | 6A  | 61  | 6F  | FR  | 5A  | 51  | 5F  | R3<br>LCDD<br>R2 |
| COM0 | ΤН  | 4A  | 41  | 4F  | WE  | ЗA  | 31  | 3F  |                  |
| COM0 | TU  | 2A  | 21  | 2F  | МО  | 1A  | 11  | 1F  | LCDD<br>R0       |

© Atmel Corporation 2005. All rights reserved. Atmel®, logo and combinations thereof, AVR®, and AVR Studio® are registered trademarks, and Everywhere You Are<sup>™</sup> are the trademarks of Atmel Corporation or its subsidiaries. Other terms and product names may be trademarks of others.